| 4      | MEMBERS BAZO        | /                     | ■ 業務日報 ∨          | 🛔 メンバー 🗸         |        |          |                          | <b>O</b> 9 |       |        | <b>@</b> ••  | •••••      | 🚨 株式会社  | 0000  |
|--------|---------------------|-----------------------|-------------------|------------------|--------|----------|--------------------------|------------|-------|--------|--------------|------------|---------|-------|
|        | カンバン                |                       |                   |                  |        |          |                          |            |       |        |              | <b>Q</b> 椅 | 索メニューを関 | 引じる 🗸 |
|        | フリーワード検索            | ٩                     | タスク:自分に紐づいてい… > : |                  | 担当者を選択 | 担当者を選択 く |                          | 期日         |       |        | プロジェクトを選択    |            |         |       |
| 組織図を選択 |                     | ~                     | 階層範囲を選択           | ~                | 階層を選択  |          | $\mathbf{\mathbf{\vee}}$ | グループを選択    |       | ~      | ✓ 作成者を選択     |            |         |       |
|        | タグを選択               | $\mathbf{\mathbf{v}}$ | 2024/ ~202        | 25/              | 見積もり時間 |          | ~                        | ステータス:未着手  | および6件 | $\sim$ |              |            |         |       |
|        |                     |                       |                   |                  |        | 条件をクリア   |                          |            |       |        |              |            |         |       |
| 全      | ·件 未完了              | r                     | 表示順               | Į                |        | ~        |                          |            |       |        |              |            |         |       |
| /1     | ft 0ft              |                       |                   |                  |        |          |                          |            |       |        |              |            |         |       |
|        | 未着手 1件 +            | 進行中                   | - 4件              | 確認中              | 1件 提供前 | 0件       | 顧                        | 客確認中 0件    | 手配済   |        | 0 <b>/</b> ‡ | 完了         | 1作      |       |
|        | -                   | c_70:                 | ジェクト              | -                |        |          |                          |            |       |        |              | -          |         |       |
|        | タスクA                | 970                   | 0000              | <b>97/2</b> 0000 |        |          |                          |            |       |        |              | チャット内会     | タスク001  |       |
|        | 2024/<br>00 00<br>0 | 2024/:                | 0000+38           | 2024/            | 0      |          |                          |            |       |        |              | 2024/      | 0+18 1  |       |
|        |                     | 0_ブロ:                 | ジェクト              |                  |        |          |                          |            |       |        |              |            |         |       |
|        |                     | 970                   | 73 0000           |                  |        |          |                          |            |       |        |              |            |         |       |
|        |                     | 0.0                   | 000+18            |                  | _      |          |                          |            | _     |        | _            |            |         |       |

~タスクをカンバンで管理する~

最終更新日:2025年1月6日

| 4        | MEMBER-S                     | ■ 920 1          | 🔋 業務日          | 報 ~        | メンバー ~ | ·    |  | 0 | ÷ | ĝ | ••• | 8 | 0 | 株式会社0000 |
|----------|------------------------------|------------------|----------------|------------|--------|------|--|---|---|---|-----|---|---|----------|
| ٩        | チャット名、メ                      | ▶ 今日のシフト・タ       | マスクー覧          | > <b>«</b> | 🔳 すべての | チャット |  |   |   |   |     |   |   |          |
|          | ブックマーク                       | 🖹 プロジェクトー覧       | Ē              | >          |        |      |  |   |   |   |     |   |   |          |
|          | すべてのチャット                     | 🖹 プロジェクトテン       | レプレート          | >          |        |      |  |   |   |   |     |   |   |          |
| 0        | <b>マイチャット</b><br>あなた:2024/ : | 🖹 コメント一覧         |                | >          |        |      |  |   |   |   |     |   |   |          |
| <u>.</u> | <b>グループA</b><br>あなた:2024/    | ▶ タスク一覧          |                | >          |        |      |  |   |   |   |     |   |   |          |
|          | グループB                        | 🖹 カンバン           | <mark>2</mark> | ><br>m     |        |      |  |   |   |   |     |   |   |          |
|          | C 00 00 : 2024               | <b>≧</b> ガントチャート |                | 5          |        |      |  |   |   |   |     |   |   |          |
| \$       | B ○○ ○○<br>あなた: 2024/        | ▶ ワークフロー         |                | >          |        |      |  |   |   |   |     |   |   |          |
| <u>.</u> | <b>グループC</b><br>あなた:2024/    |                  |                |            |        |      |  |   |   |   |     |   |   |          |
| 0        | E 〇〇 〇〇<br>あなた:2024/         |                  |                |            |        |      |  |   |   |   |     |   |   |          |
| 0        | ▲ ○○ ○○<br>あなた:2024/         |                  |                |            |        |      |  |   |   |   |     |   |   |          |

タスクをカンバンで管理する方法をご案内致します。

①ヘッダーメニューの「タスク」より、②「カンバン」を選択します。

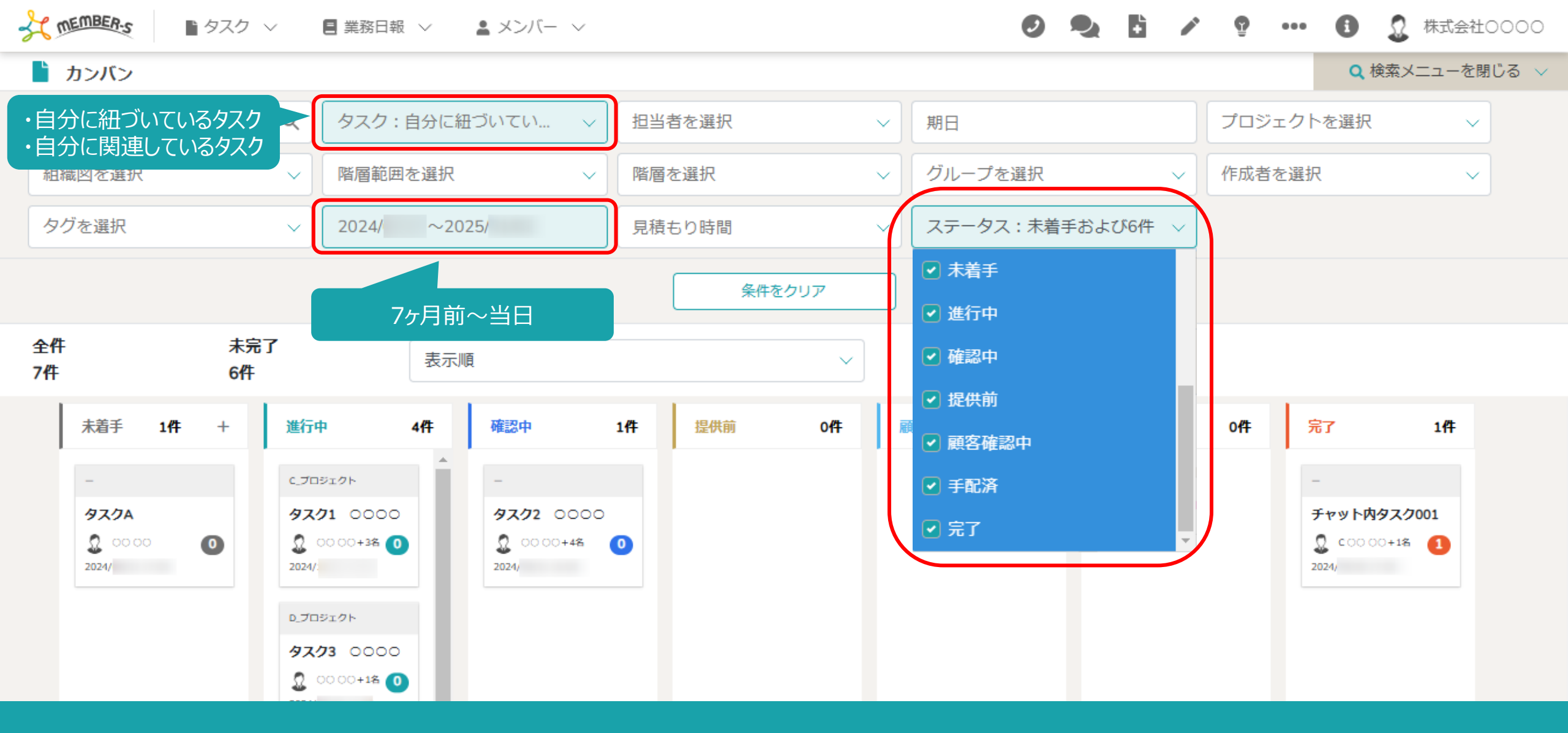

タスクがカンバンで表示されています。

※初期表示では、自分に紐づいているか、関連しており、 作成日が当日含めて7ヶ月以内の、全てのステータスのタスクが表示されます。

| STATEMBERS                        | 🗏 業務日報 🗸 💄 メンバー 🗸                                                                                     |        |                                       | <b>9</b>    | Q 🗄 🖊   | ŷ           | <ol> <li>① 株式会社</li> </ol>        | ±0000 |
|-----------------------------------|----------------------------------------------------------------------------------------------------|--------|---------------------------------------|-------------|---------|-------------|-----------------------------------|-------|
| 🎽 カンバン                            |                                                                                                    |        |                                       |             |         | 3           | Q 検索メニューを                         | 閉じる   |
| フリーワード検索 Q                        | タスク:自分に紐づいてい >                                                                                        | 担当者を選択 | · · · · · · · · · · · · · · · · · · · | 期日          |         | プロジェクト      | `を選択 ∨                            |       |
| 組織図を選択                            | 階層範囲を選択                                                                                               | 階層を選択  | ~                                     | ✓ グループを選択 ✓ |         | 作成者を選択      | ۰ ×                               | ·     |
| タグを選択                             | 2024/ ~2025/                                                                                          | 見積もり時間 | ~                                     | ステータス:未着手   | および6件 🗸 |             |                                   |       |
|                                   |                                                                                                    | 条件を    | על                                    |             |         |             |                                   |       |
| 全件     未完了       7件     6件        | 表示順                                                                                                   |        | ~                                     |             |         |             |                                   |       |
| 未着手 1 <b>件</b> + 進行               | 中 4件 確認中                                                                                              | 1件 提供前 | 0 <b>f</b> ‡                          | 顧客確認中 0件    | 手配済     | 0 <b>11</b> | <b>67</b> 1 <b>/</b> ‡            |       |
| - c.7                             | D917h −                                                                                               |        |                                       |             |         |             |                                   |       |
| 93.0A     97.0A       2024/     0 | ⟨𝔅𝑌1 0000       𝔅𝔅𝑌2 0000         ○ ○ ○ + 4%       𝔅         𝔅       ○ ○ ○ + 4%         𝔅       2024/ | 0      |                                       |             |         | 2           | Fャット内タスク001<br>COOOC+1名 1<br>024/ |       |
| 9.7<br>97                         | 0919ト<br><b>(73</b> 0000<br>0000+18 0                                                                 |        |                                       |             |         |             |                                   |       |

③上部の検索メニューは、「検索メニューを閉じる」をクリックして非表示にすることができます。

| タスクをタスク名で約              | 交り込む      | 🗏 業務日報 🗸 💄 メンパ | (- ~ |                                                       |     | 0        | 🎭 🗄 🖌    | <b>@</b>   | <ul> <li>① 株式会社</li> </ul> | £0000 |  |  |
|-------------------------|-----------|----------------|------|-------------------------------------------------------|-----|----------|----------|------------|----------------------------|-------|--|--|
| 🖹 カンバン                  |           |                |      |                                                       |     |          |          |            | Q 検索メニューを                  | 閉じる 🗸 |  |  |
| サンプル                    | (4) ৭     | タスク:自分に紐づいてい   |      | 担当者を選択                                                | ~   | 期日       |          | プロジェクト     | を選択 〜                      | ·]    |  |  |
| 組織図を選択                  | ~         | 階層範囲を選択        | ~    | 階層を選択                                                 | ~   | グループを選択  | ~        | 作成者を選択     | ~                          | ·]    |  |  |
| タグを選択                   | ~         | 2024/ ~2025/   |      | 見積もり時間                                                | ~   | ステータス:未着 | 手および6件 🗸 |            |                            |       |  |  |
|                         |           |                |      | 条件をクリ                                                 | ידע |          |          |            |                            |       |  |  |
| 全件<br>2件                | 未完了<br>2件 | 表示順            |      |                                                       | ~   |          |          |            |                            |       |  |  |
| 未着手 1件                  | + +       | 進行中 04         | •    | 確認中     1件     提供前       -     -       サンプル     タスク01 |     | 前 0件     | 詳細画面を開く  | 保存         | 通知ON                       | ×     |  |  |
| -                       |           |                |      |                                                       |     |          | タスク設定    | タスク設定      |                            |       |  |  |
| サンプル タス                 | ク02       |                |      |                                                       |     |          | タスク名 必須  | 作成者:00 00  |                            |       |  |  |
| <b>2</b> 00 00<br>2025/ | 00 00 0   |                |      | ▲○○○+1名     ▲     ○     2025/                         |     |          | サンプル     | サンプル タスク01 |                            |       |  |  |
|                         |           |                |      |                                                       |     |          | タスク開始日   | 時<br>(11)  | 間                          | •     |  |  |

④フリーワード検索では、「タスク名」との部分一致検索が可能です。

※複数ワード検索、OR検索は出来ません。

## タスクを自分が担当者になっているかどうかで絞り込む

🥑 🔩 🚦 🥕 💡 🚥 🚯 🧕 株式会社0000

| 🖹 ታጋ       | ッパン        |                  |                |                 |           | <b>Q</b> 検索  | メニューを閉じる 🗸 |
|------------|------------|------------------|----------------|-----------------|-----------|--------------|------------|
| フリーワード検索 Q |            | タスク:自分に紐づいてい     | → 担当者を選択       | → 期日            |           | プロジェクトを選択    | ~          |
| 組織図        | を選択へ       | ✓ 自分に紐づいているタスク   | 7 5 階層を選択      | 階層を選択 〜 グループを選択 |           |              | ~          |
| タグを        | 選択         | 4024/ ~2023/     | 7 ⑦ 見積もり時間     | ✓ ステータス:未       | 着手および6件 🗸 |              |            |
|            |            |                  | 条件をクリフ         | 7               |           |              |            |
| 全件<br>8件   | 未完了<br>8件  | 表示順              |                | ~               |           |              |            |
|            | 未着手 2件 +   | 進行中 4件           | 確認中 2件         | 提供前 Of          | 井 詳細画面を開く | 保存 通知        | on 🔿 🗙     |
|            | _          | ▲<br>C_プロジェクト    | -              |                 | メイン担当者(ユー | ・ザー、グループ) 必須 | Î Î        |
|            | サンプル タスク02 | <b>9701</b> 0000 | サンプル タスク01     |                 | 担当者:〇〇    | 000          |            |
|            |            | [] ○○○○+3名 (]    | A OO OO + 1名 0 |                 | サブ担当者(ユーサ | fー、グループ)     |            |
|            | 2025/      | 2024/            | 2025/          |                 | 担当者:C     | 00 00        | ~          |
|            | _          | D_プロジェクト         | _              |                 | プロジェクトネ   | 3            |            |

⑤「自分に紐づいているタスク」のみにチェックを入れた場合は、 タスクのメイン担当者またはサブ担当者が、自分になっているタスクのみで絞り込むことができます。

# タスクを自分にコメントがあるかどうかで絞り込む 📭 🗸

🥑 🎭 🚦 🥕 💡 🚥 🚯 🔮 株式会社0000

| <b>ト</b> | ンバン    |                            |        |            |                  |          |                           |     |         |              |        |                                    | Q 検索メニ:                                       | ューを閉じ | <sub>/</sub> ବ 🗸 |
|----------|--------|----------------------------|--------|------------|------------------|----------|---------------------------|-----|---------|--------------|--------|------------------------------------|-----------------------------------------------|-------|------------------|
| -עכ      | -ワード検索 |                            | ٩      | タスク:自分に関   | 連してい             | ✓ 担当者を選択 |                           | ~   | 期日      |              |        | プロジェク                              | トを選択                                          | ~     |                  |
| 組織図を選択 〜 |        | <ul> <li>自分に紐づい</li> </ul> | ているタスク | ②    階層を選択 | 階層を選択    グループを選択 |          |                           |     | ~ 作成者を選 | Ŗ            | ~      |                                    |                                               |       |                  |
| タグを選択 く  |        |                            | ~      |            | ているタスク(          | 6 見積もり時間 | 見積もり時間 ∨ ステータス:未着手および6件 ∨ |     |         |              |        |                                    |                                               |       |                  |
|          |        |                            |        |            |                  |          | 条件をクリア                    |     |         |              |        |                                    |                                               |       |                  |
| 全件<br>3件 |        | 未5<br>2件                   | 7<br>: | 表示順        | Į                |          | ×                         | ~   |         |              |        |                                    |                                               |       |                  |
|          | 未着手    | 0件                         | +      | 進行中        | 2件               | 確認中      | 0件                        | 提供前 | ij      | 0 <b>f</b> ‡ | 「詳細画面を | 開く 保存                              | 通知ON                                          | D     | ×                |
|          |        |                            |        | -          |                  |          |                           |     |         |              | A      | 0000                               | 2024/                                         |       | ^                |
|          |        |                            |        | タスクB       |                  |          |                           |     |         |              |        | ,000002ん<br>)手しております。<br>,ばらくお待ちくだ | さい。                                           |       |                  |
|          |        |                            | 2024/  |            |                  |          |                           |     |         |              |        |                                    |                                               |       |                  |
|          |        |                            |        | A_プロジェクト   |                  |          |                           |     |         |              |        | )0000<br>)グループA<br>)マカの進捗をご破       | 2024/<br>==================================== |       |                  |

⑥「自分に関連しているタスク」のみにチェックを入れた場合は、 タスクに自分宛てのコメントがあるタスクのみで絞り込むことができます。

※⑦カンバンのタスクには、コメントの数が表示されております。

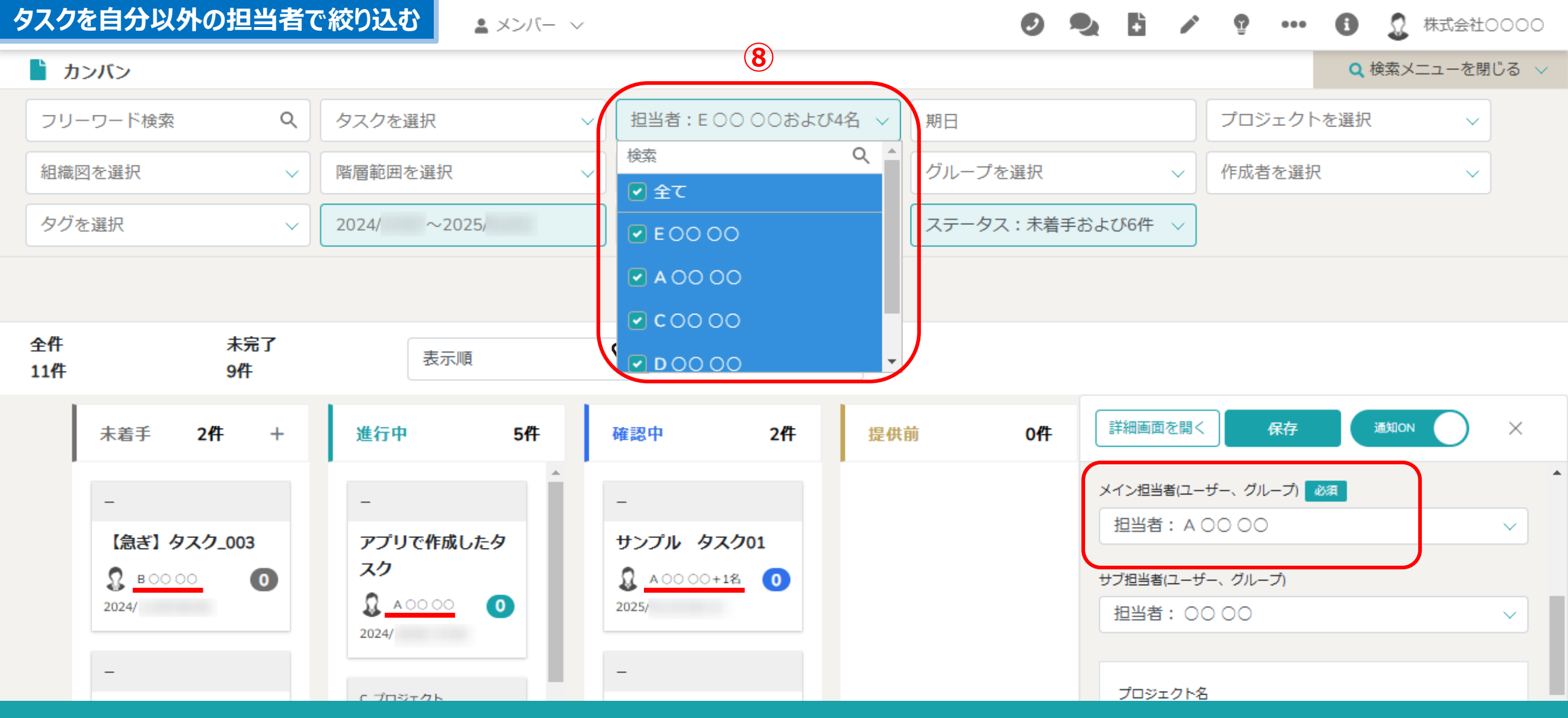

⑧自分以外がメイン担当者になっているタスクを確認したい場合は、 担当者の項目でチェックを入れます。

> ※ご自身の名前は選択肢に表示されません。 ※サブ担当者に自分が含まれているタスクも該当します。

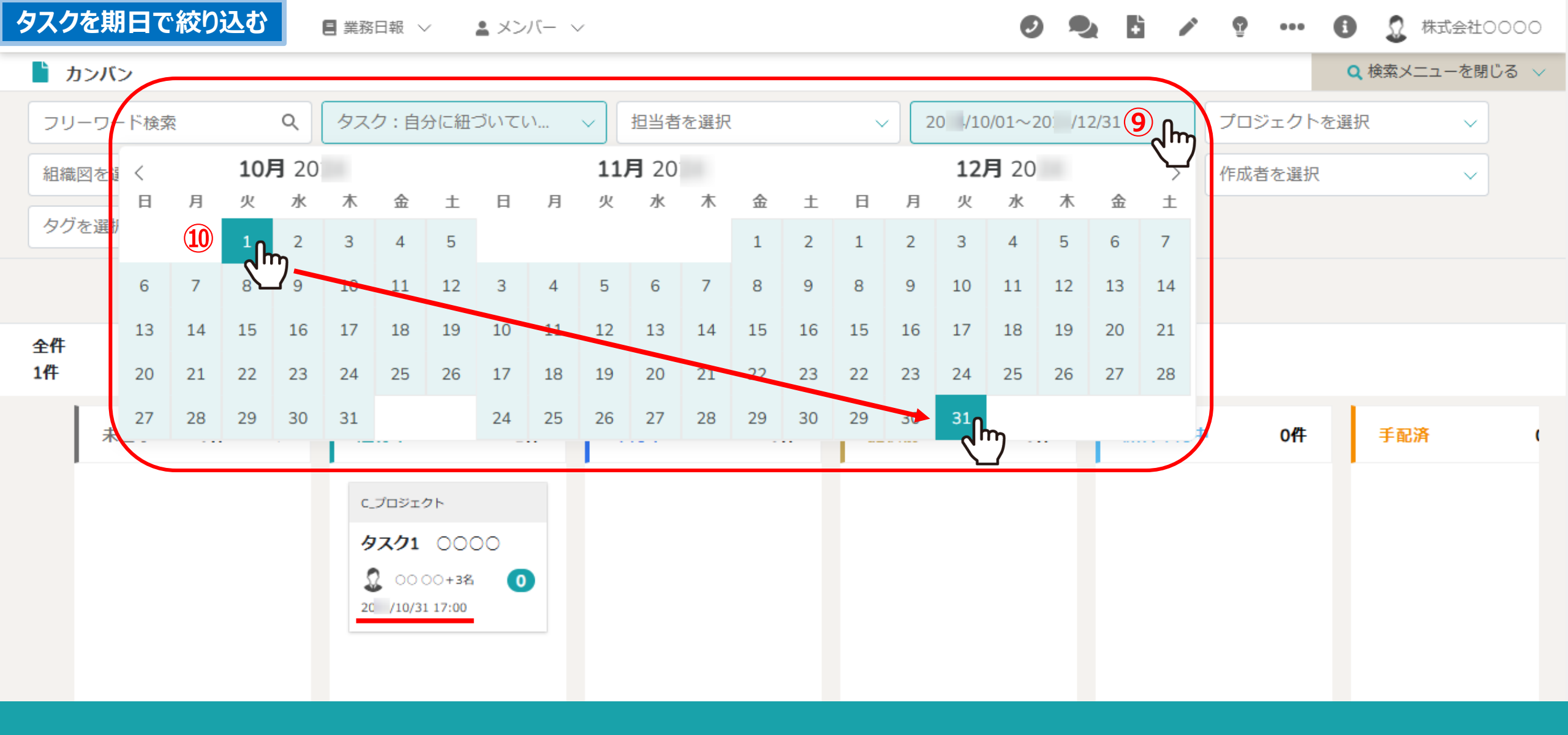

⑨タスク終了日で絞り込みたい場合は、「期日」をクリックし、⑩カレンダーより日程を選択してください。

### タスクをプロジェクト、組織図で絞り込む 🔒 🔧

💄 メンバー 🗸

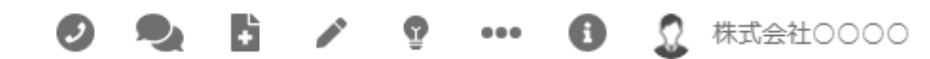

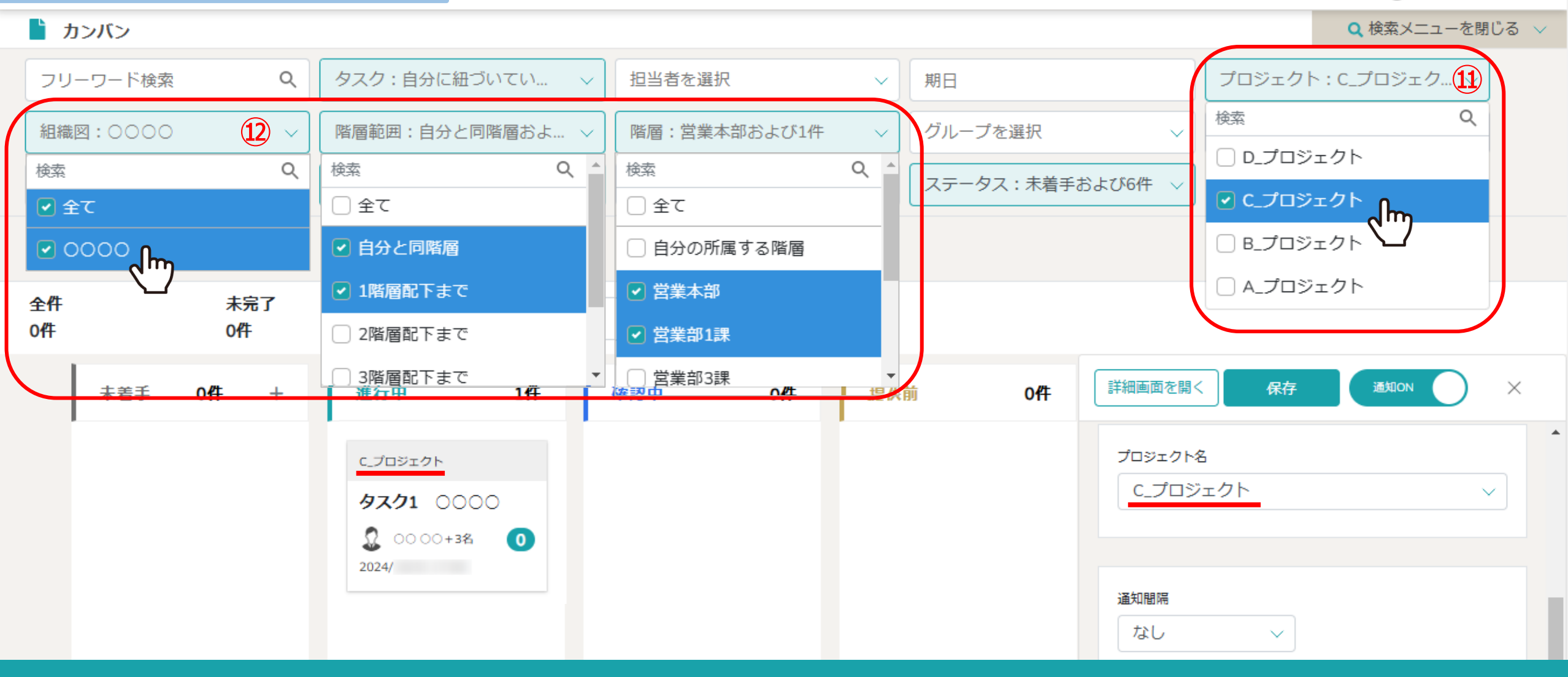

⑪プロジェクト毎や、 ⑫組織図に入っているメンバーが担当者になっているタスクのみに絞り込むこともできます。

※組織図の階層のどこに所属しているメンバーのタスクか?という細かい絞り込みもできます。

### タスクをグループ、作成者で絞り込む 🗸

💄 メンバー 🗸

🥑 🎭 🚹 🧨 💡 🚥 🚯 🧕 株式会社0000

**ト**カンバン Q 検索メニューを閉じる ∨ Q タスク:自分に紐づいてい... 担当者を選択 プロジェクトを選択 フリーワード検索  $\sim$ 期日  $\sim$  $\sim$ (14) グループ:自分の所属するグ..(13) 階層範囲を選択 階層を選択 作成者:自分および3名 組織図を選択  $\sim$  $\sim$  $\sim$ Q 📤 検索 Q 検索 タグを選択 2024/ ~2025/ 見積もり時間  $\sim$  $\sim$ () 全て () 全て ✓ 自分の所属するグループ ✓ 自分 条件をクリア 🖸 グループA EOO OO 全件 未完了 表示順  $\sim$ 10件 9件 ○ グループB A 00 00 راس 00000 0# ○ グループC 4件 2件 未着手 3件 + 進行中 確認中 提供前 0作 王配 C\_プロジェクト **97/1** 0000 サンプル タスク03 サンプル タスク01 Ω 0000+3名 🚺 2024/ 2025/ 2025/ D\_プロジェクト \_

> 13グループに所属しているメンバーが担当者になっているタスクや、 ゆタスクの作成者でも絞り込むことができます。

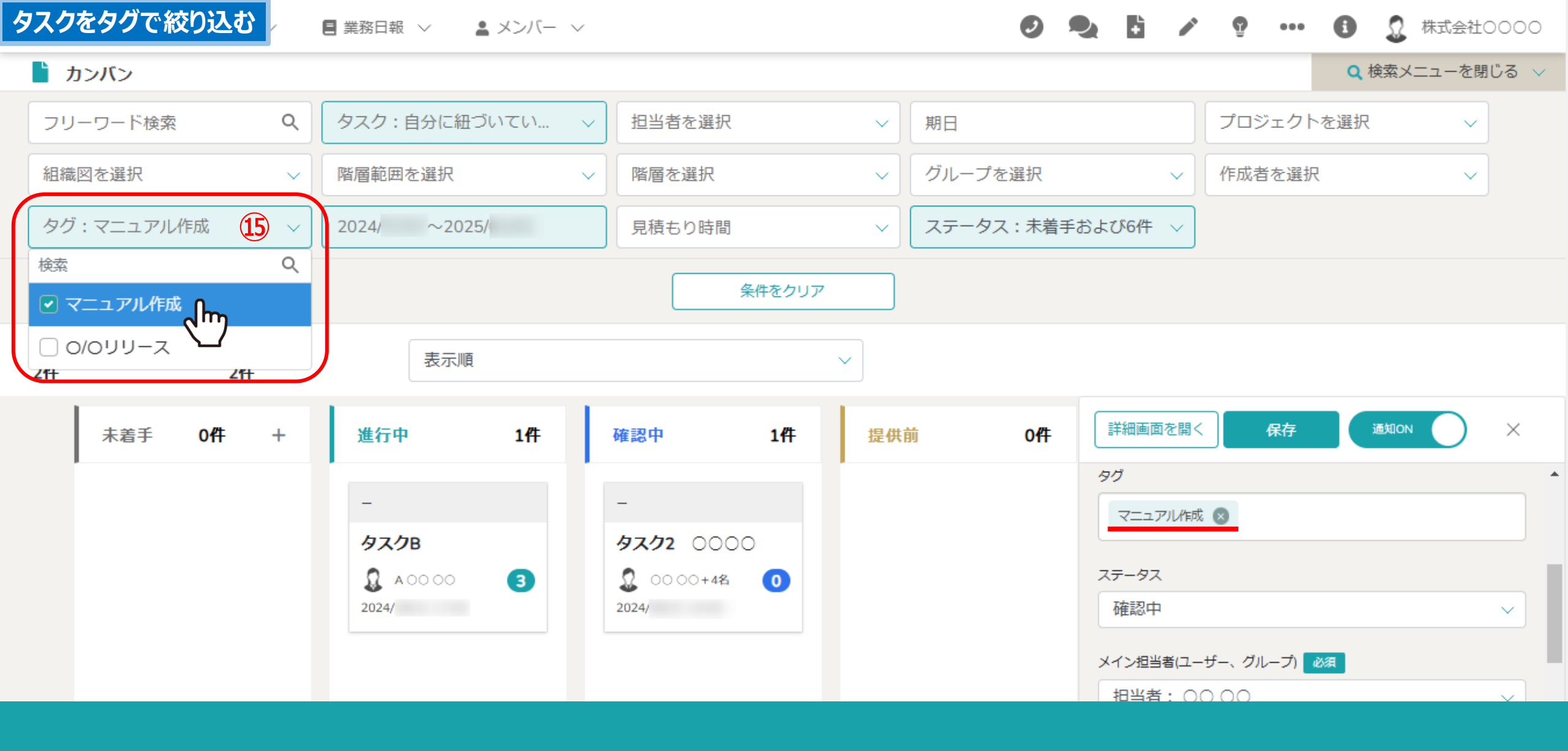

15タスクに付与されている「タグ」で絞り込むこともできます。

### タスクを見積もり時間で絞り込む 日報 🗸

▲ メンバー ∨

Ø

**ト**カンバン Q 検索メニューを閉じる ∨ Q タスク:自分に紐づいてい... 担当者を選択 プロジェクトを選択 フリーワード検索  $\sim$ 期日  $\sim$  $\sim$ 組織図を選択 階層範囲を選択 階層を選択 グループを選択 作成者を選択  $\sim$  $\sim$  $\sim$  $\sim$  $\sim$ 16 タグを選択 ステータス:未着手および6件 ~ 2024/ ~2025/ 見積もり時間  $\sim$ പ്ന 上限 0 全件 未完了 表示順 〇 下限 10件 9件 0  $\times$ 詳細画面を開く 保存 通知ON 4件 0件 3件 未着手 + 進行中 範囲 10 ~ 60 🜲 完了時間 見積もり時間 C\_プロジェクト 条件をクリア 60 サンプル タスク03 **9701** 0000 A ○ ○ ○ ○ + 4
 S
 A ○ ○ ○ ○ + 4
 S
 A ○ ○ ○ ○ + 4
 S
 A ○ ○ ○ ○ + 4
 S
 A ○ ○ ○ ○ + 4
 S
 A ○ ○ ○ ○ + 4
 S
 A ○ ○ ○ ○ + 4
 S
 A ○ ○ ○ ○ + 4
 S
 A ○ ○ ○ ○ + 4
 S
 A ○ ○ ○ ○ + 4
 S
 A ○ ○ ○ ○ + 4
 S
 A ○ ○ ○ ○ + 4
 S
 A ○ ○ ○ ○ + 4
 S
 A ○ ○ ○ ○ + 4
 S
 A ○ ○ ○ ○ + 4
 S
 A ○ ○ ○ ○ + 4
 S
 A ○ ○ ○ ○ + 4
 S
 A ○ ○ ○ ○ + 4
 S
 A ○ ○ ○ ○ + 4
 S
 A ○ ○ ○ ○ + 4
 S
 A ○ ○ ○ ○ → 4
 S
 A ○ ○ ○ ○ → 4
 S
 A ○ ○ ○ ○ → 4
 S
 A ○ ○ ○ ○ → 4
 S
 A ○ ○ ○ ○ → 4
 S
 A ○ ○ ○ ○ → 4
 S
 A ○ ○ ○ ○ → 4
 S
 A ○ ○ ○ ○ → 4
 S
 A ○ ○ ○ ○ → 4
 S
 A ○ ○ ○ ○ ○ → 4
 S
 A ○ ○ ○ ○ → 4
 S
 A ○ ○ ○ ○ → 4
 S
 A ○ ○ ○ ○ ○ → 4
 S
 A ○ ○ ○ ○ → 4
 S
 A ○ ○ ○ ○ → 4
 S
 A ○ ○ ○ ○ → 4
 S
 A ○ ○ ○ ○ → 4
 S
 A ○ ○ ○ ○ → 4
 S
 A ○ ○ ○ ○ → 4
 S
 A ○ ○ ○ ○ → 4
 S
 A ○ ○ ○ ○ → 4
 S
 A ○ ○ ○ ○ → 4
 S
 A ○ ○ ○ ○ → 4
 S
 A ○ ○ ○ ○ → 4
 S
 A ○ ○ ○ ○ → 4
 S
 A ○ ○ ○ ○ → 4
 S
 A ○ ○ ○ ○ → 4
 S
 A ○ ○ ○ ○ → 4
 S
 A ○ ○ ○ ○ → 4
 S
 A ○ ○ ○ ○ → 4
 S
 A ○ ○ ○ ○ → 4
 S
 A ○ ○ ○ ○ → 4
 S
 A ○ ○ ○ ○ → 4
 S
 A ○ ○ ○ ○ → 4
 S
 A ○ ○ ○ ○ ○ → 4
 S
 A ○ ○ ○ ○ ○ → 4
 S
 A ○ ○
 A ○ ○
 A ○ ○ ○ ○ ○ → 4
 S
 A ○ ○
 A ○ ○
 A ○ ○
 A ○ ○
 A ○ ○
 A ○ ○
 A ○ ○
 A ○ ○
 A ○ ○
 A ○ ○
 A ○ ○
 A ○
 A ○ ○
 A ○
 A ○ ○
 A ○ ○
 A ○
 A ○ ○
 A ○
 A ○
 A ○
 A ○
 A ○
 A ○
 A ○
 A ○
 A ○
 A ○
 A ○
 A ○
 A ○
 A ○
 A ○
 A ○
 A ○
 A ○
 A ○
 A ○
 A ○
 A ○
 A ○
 A ○
 A ○
 A ○
 A ○
 A ○
 A ○
 A ○
 A ○
 A ○
 A ○
 A ○
 A ○
 A ○
 A ○
 A ○
 A ○
 A ○
 A ○
 A ○
 A ○
 A ○
 A ○
 A ○
 A ○
 A ○
 A ○
 A ○
 A ○
 A ○
 A ○
 A ○
 A ○
 A ○
 A ○
 A ○
 🙎 0000+3名 🚺 A 00 00+1名 0 実行件数 見積もり件数 2024/ 2025/ 2025/ D\_プロジェクト \_

> 16タスクの生産管理項目に見積もり時間を設定している場合は、 見積もり時間でタスクを絞り込むことができます。

#### タスクをステータスで絞り込む 🛛 💥 務日報 🗸 ▲ メンバー 〜

Ø **9** 1 1 1 ... 8 ⑦ 株式会社0000

![](_page_13_Figure_3.jpeg)

①タスクのステータスで絞り込むこともできます。

![](_page_14_Figure_0.jpeg)

18「表示順」を選択し、タスク名、担当者や期日などを軸に、順番を変更して表示することもできます。

![](_page_15_Figure_0.jpeg)

19タスクのステータスは、ドラッグ&ドロップで変更することができます。

#### タスク詳細を確認・編集する 📑 業務日報 🗸 🔺 メンバー 🗸

![](_page_16_Figure_1.jpeg)

Ð

h

9

A

...

0

株式会社0000

20各タスクをクリックすると、右側にタスクの内容が表示され、この画面でも編集ができます。

②「詳細画面を開く」をクリックすると、タスク詳細が開きます。

| タスクを新規作成する          | Ξ 業務日報 ∨ | <ul> <li>メンバー ∨</li> </ul> |        | 0 🍡 | + |    | <b>@</b> | <ol> <li>① 株式会社</li> </ol> | ±0000 |
|---------------------|----------|----------------------------|--------|-----|---|----|----------|----------------------------|-------|
| 🖹 カンバン              |          |                            |        |     |   |    |          | Q 検索メニューを                  | 閉じる 🗸 |
| フリーワード検索 Q          | タスク      | 23                         | 通知のN   | 保存  | × |    | プロジェクト   | を選択していた。                   | -     |
| 組織図を選択 〜            | 階層範      | タスク設定                      |        | ^   |   | -2 | 作成者を選択   | ۶ ~                        | -     |
| タグを選択 ~             | 2024/    | タスク名 必須                    |        |     |   |    |          |                            |       |
|                     |          | タスク名                       |        |     |   |    |          |                            |       |
| <b>ヘル ナウフ</b>       |          | タスク開始日                     | 時間     |     |   | -  |          |                            |       |
| 全件 木元 J<br>10件 9件 🕋 |          | <b>i</b>                   | 09:45  |     |   |    |          |                            |       |
|                     |          | タスク終了日                     | 時間     |     |   |    |          |                            |       |
| 未着手 3件 +            | 進行       | Google カレンダーに表示 終日         | 10:45  |     |   | 認中 | 0件       | 手配済                        | (     |
|                     | ר בידו   |                            |        |     |   |    |          |                            |       |
| サンプル タスク03          | 47       | タグ                         |        |     |   |    |          |                            |       |
|                     | 0        |                            |        |     |   |    |          |                            |       |
| <b>&amp; 2 0</b>    | 2024     | ステータス                      |        |     |   |    |          |                            |       |
| 2025/               |          | 未着手                        | $\sim$ |     |   |    |          |                            |       |
|                     | D_プI     |                            |        |     |   | •  |          |                            |       |
|                     |          |                            |        |     |   |    |          |                            |       |

②未着手の「+」マークをクリックすると、 ③タスクを新規に作成することができます。